# VIOS Performance Monitoring Setup Instructions

August 30th, 2021

Please send questions to: idoctor@us.ibm.com

#### Summary

These steps allow you to automatically collect NMON (with optional NPIV and SEA data) stats from VIOS partitions and send the data to IFS directories located on an IBM i partition. There is a monitor that runs on the IBM i partition which imports the IFS files into database file members that can be analyzed with the iDoctor client. Retention periods are set for both the IFS and database file members. Requirements and setup instructions are included below.

#### Disclaimer:

These functions are not officially supported by IBM and are intended for use at your own risk and come with NO WARRANTY of any kind.

Note: Running the VIOS scripts referenced here can create files on your VIOS that if left for a long time and not cleaned up they will eventually fill up the file system and cause issues. Regular system monitoring and maintenance by the user is required.

#### Requirements

- Install the latest iDoctor client and server builds located on our website. Note that the iDoctor server build will need to be updated on the partition that the VIOS data is sent to and analyzed on. The iDoctor client will need to be updated on any PC that will be used to work with the data. <u>http://public.dhe.ibm.com/services/us/igsc/idoctor/html/downloadOptions. html</u>
- 2. Install the scripts on the VIOS partitions that you will collecting data from. See section <u>1. Installing iDoctor Scripts.</u>
- 3. Set up the SSH connection between the VIOS and IBM i. See section <u>2.</u> <u>SSH Setup Instructions.</u>
- 4. Set up the VIOS Monitor on the VIOS partition(s) and the target data directories on the IBM i Analysis System. See section <u>3. VIOS Monitor Setup Instructions.</u>

5. Set up the Directory Monitor on the IBM i Analysis System. See section <u>4.</u> <u>Directory Monitor Setup instructions.</u>

# 1. Installing iDoctor Scripts

These scripts are included with the iDoctor GUI located on your PC typically in the following location:

C:\Program Files (x86)\IBM\iDoctor\ServerUpdates\AIX\idoctor.tar

These scripts can be sent to the VIOS over an FTP from the PC to the VIOS or when connecting to the VIOS with iDoctor GUI for the first time the files will be installed. Here we show how to connect to the VIOS using the iDoctor GUI. If sending the file manually using SSH or FTP the file should be unpacked into /tmp/idoctor directory on the VIOS.

1. Open the iDoctor Client on your PC and go to Power Connections.

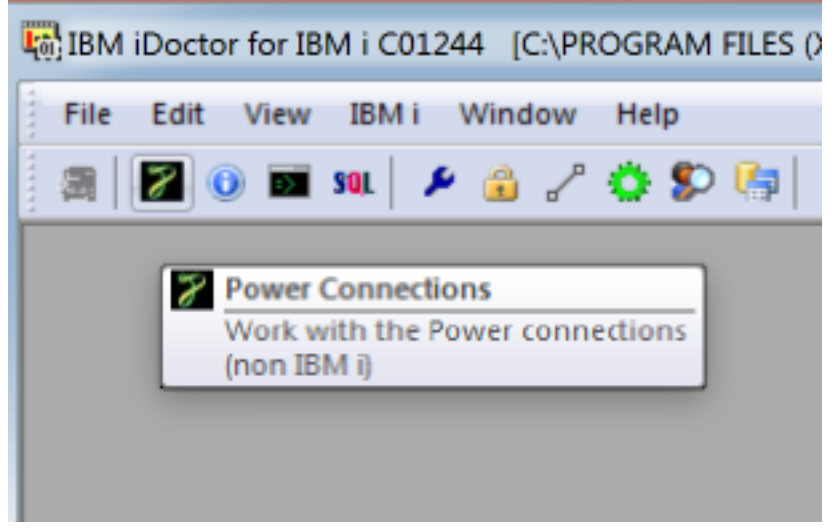

2. Right click on Power Connections and select 'Add Connection'.

| Power Co              | onnections         | _  | Turne        | Version | Der |
|-----------------------|--------------------|----|--------------|---------|-----|
| t - <b>∑</b> Pov"     | Explore            |    | туре         | version | Des |
|                       | Add Connection     | TE | SQLite       |         | C:  |
| Set Analysis Database |                    |    | HMC<br>VIOS  |         |     |
|                       | Export Connections |    | VIOS         |         |     |
|                       | Linux1             |    | AIX<br>Linux |         |     |
|                       |                    |    |              |         |     |

3. Fill out the 'Add Power Connections' window as below with the fully qualified host name or IP address of your VIOS partition. Note that padmin must be used for the user id. Click ok.

| Add Power Connection                                                                                   | ×                              |
|----------------------------------------------------------------------------------------------------|--------------------------------|
| Provide below the system name or IP address as v<br>of connection. The description parameter is option | vell as the type<br>al. Cancel |
| System: ctcha9o rchland.ib                                                                             | m.com                          |
| Connection type: VIOS                                                                                  | •                              |
| Default user mode: Set specific user II                                                                | ) – padmin                     |
| Description:                                                                                           |                                |
| SSH Putty private<br>key file (optional):                                                              | Browse                         |
| FTP method: Automatically dete                                                                         | ect 👻                          |
| HMC information (optional):                                                                            |                                |
| HMC:                                                                                                   |                                |
| Managed system:                                                                                        |                                |
| LPAR ID:                                                                                               |                                |
| A Number of spanshots                                                                                  |                                |

4. Click on the VIOS partition in the left pane, enter your login credentials, and click ok.

| Power Connections     LOCAL_SQLITE                                                                                                    | System name       | 1            | Гуре | Version | Description                | FTP           | HMC      | HMC Manag<br>System |
|----------------------------------------------------------------------------------------------------|-------------------|--------------|------|---------|----------------------------|---------------|----------|---------------------|
| Image: Second state state sta | LOCAL_SC<br>Myhmc | Signon to sy | stem |         | Clag <sup>ite</sup> Decker | Automatically | detect . | ×                   |
|                                                                                                    | Vios1<br>Vios2    | System:      |      | ctcha9  | 9o.rchland.ibm.co          | m             |          |                     |
|                                                                                                    | Einus1            | User ID:     |      | padm    | in                         |               |          |                     |
|                                                                                                    |                   | Passwo       | rd:  | •••••   | ••••                       | 🗹 Save p      | assword  |                     |
|                                                                                                    |                   |              |      | F       | ОК                         | Cancel        |          |                     |

5. Click yes when the following window appears asking if you would like to install the scripts.

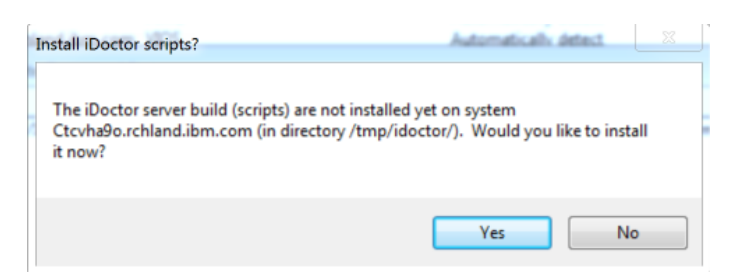

6. The following messages in the Remote Command dialogue indicate successful installation of the scripts.

| Remote Comman     | nd Status                |                           |                               |                                                                                                    |
|-------------------|--------------------------|---------------------------|-------------------------------|----------------------------------------------------------------------------------------------------|
| Time              | System                   | Status                    | Command                       | Results                                                                                                    |
| 10/14/16 13:29:30 | Ctcvha9o.rchland.ibm.com | Complete (.31 seconds)    | cat /tmp/idoctor/qidrvrm.txt  | cat: 0652-050 Cannot open /tmp/idoctor/qidrvrm.txt.cat: 0652-050 Cannot open /tmp/idoctor/qidrvrm.txt.         |
| 10/14/16 13:30:59 | Ctcvha9o.rchland.ibm.com | Complete (.14 seconds)    | chmod 777 /tmp/idoctor/       |                                                                                                    |
| 10/14/16 13:30:59 | Ctcvha9o.rchland.ibm.com | Complete (.14 seconds)    | mkdir -p /tmp/idoctor/        |                                                                                                    |
| 10/14/16 13:30:59 | Ctcvha9o.rchland.ibm.com | File sent successfully (> | put C:\Program Files (x86)\I> |                                                                                                    |
| 10/14/16 13:30:59 | Ctcvha9o.rchland.ibm.com | Completed successful>     | print "cp idoctor.tar /tmp/i> |                                                                                                    |
| 10/14/16 13:30:59 | Ctcvha9o.rchland.ibm.com | Completed successful>     | print "chmod ug+rwx /tmp>     |                                                                                                    |
| 10/14/16 13:30:59 | Ctcvha9o.rchland.ibm.com | Completed successful>     | print "rm idoctor.tar"   oem> |                                                                                                    |
| 10/14/16 13:30:59 | Ctcvha9o.rchland.ibm.com | Install successful (.48 > | print "cd /tmp/idoctor/; tar> | x Linuxfindnmon.sh, 861 bytes, 2 media blocks.x Linuxgetnmonlist.sh, 92160 bytes, 180 media blocks.x Linuxwai> |
|                   |                          |                           |                               |                                                                                                    |
|                   |                          |                           |                               |                                                                                                    |

# 2. SSH Setup Instructions

The SSH Setup Instructions below will walk you through setting up SSH connection between the VIOS and IBM i.

1. On the VIOS, ensure that SSH is configured properly and started. For help see:

https://www.ibm.com/support/pages/node/670273

2. On the IBM i, ensure that SSH is configured properly and started. For help see:

https://www.ibm.com/support/pages/node/687225 https://www.ibm.com/support/pages/node/731015 https://www.ibm.com/support/pages/how-setup-ibm-i-ssh-daemon-autostart-tcpip

- 3. On the VIOS, generate the public/private key pair for ssh.
  - a. After logging in as padmin enter oem\_setup\_env
  - b. cd /home/padmin
  - c. ssh-keygen -t rsa -f id rsa -N "

```
cd /home/padmin
# ssh-keygen -t rsa -f id rsa -N ''
Generating public/private rsa key pair.
Your identification has been saved in id rsa.
Your public key has been saved in id rsa.pub.
The key fingerprint is:
ea:65:af:41:86:6d:8c:f1:c7:cf:ed:bb:97:9d:43:4d root@ctcvha9e
The key's randomart image is:
 --[ RSA 2048]----+
                ΕI
               ...
          . . . . . .
         + 00+
       0 0
              . +0
               ++.|
```

- 4. Determine which user will be used for ssh connections to the IBM i partition. Log on to the IBM i partition and ensure the user has a /home/myuserid directory created where myuserid is the user that will be used for ssh connections.
  - a. qsh
  - b. mkdir /home/myuserid/.ssh (if the directory does not exist)
  - c. touch /home/myuserid/.ssh/authorized\_keys (if the authorized key file does not exist)
  - d. ls -la to view permissions. Permissions may need to be changed in a later step.

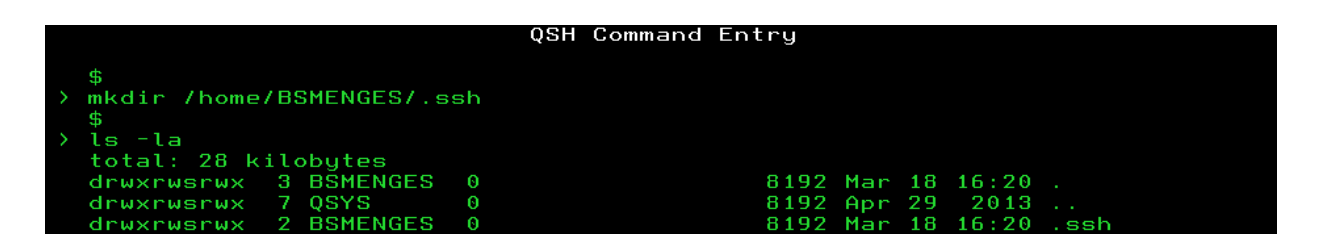

3. Ensure the user profile has the home directory specified. Use DSPUSRPRF to check and CHGUSRPRF to change the profile if necessary.

| Change Use                 | r Profile (CHGUSRPRF)                                                                                      |  |  |  |  |
|----------------------------|----------------------------------------------------------------------------------------------------|--|--|--|--|
| Type choices, press Enter. |                                                                                                    |  |  |  |  |
| Locale                     | <u>*SAME</u>                                                                                               |  |  |  |  |
| User options               | <u>*NONE</u> *SAME, *NONE, *CLKWD                                                                          |  |  |  |  |
| User ID number             | 131         1-4294967294, *SAME           *NONE         1-4294967294, *SAME, *GEN           /home/BSMENGES |  |  |  |  |

4. FTP to the VIOS partition to retrieve the public key file or have it sent to an intermediate system if FTP is not allowed. Note that ASCII transfer should be used or the key file should be zipped prior to sending. If FTPing from the IBM i to VIOS example:

ftp viosname login ascii cd /home/padmin namefmt 1 get id\_rsa.pub /home/myuserid/.ssh/id\_rsa.pub quit

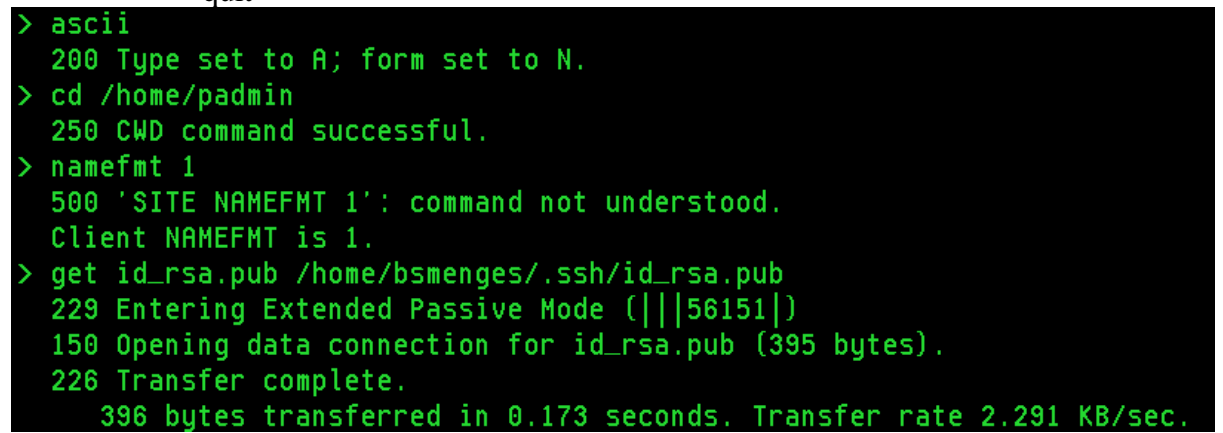

5. Double-check the IBM i and VIOS are configured properly for SSH to work.

Key points:

- Ensure 5733-SC1 -- IBM portable utilities for i is installed on the system.
- The userid's home directory must not have public write authority ( chmod go-w /home/myuserid )

- The following directories for the user must not have any public authorities. /home/myuserid/.ssh
- /home/myuserid/.ssh/authorized\_keys authorities
- ( chmod go-rwx /home/myuserid/.ssh and chmod go-rwx /home/myuserid/.ssh/authorized\_keys )

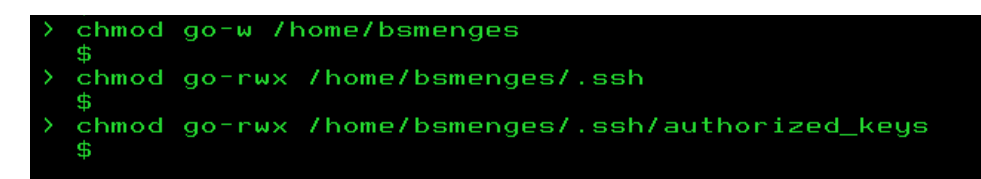

6. The public key must be located in the /home/myuserid/authorized\_keys file. Use the cp command to copy the id\_rsa.pub file into the authorized\_keys file. Only use the cp command if the file is empty or you do not care about it's contents as cp will overwrite the file. If the authorized\_keys file already contains data, keys from other systems for example, use the cat command instead as follows. If you will be having multiple VIOS send data to the same IBM i, then you will need to bring down the key files one at time and use cat to add them to the authorized keys file.

# Example using cp (data in the file will be replaced) cp id\_rsa.pub authorized\_keys

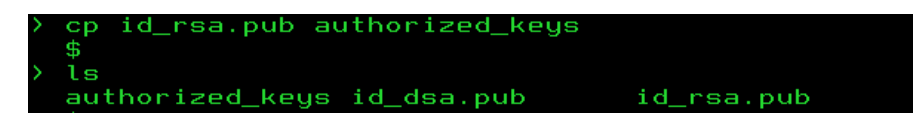

Example using cat >> (data will be appended to the end of the file)

cat id\_rsa.pub >> authorized\_keys

7. Ensure that the ssh daemon is in listen mode. Netstat option 3 and look for local port ssh. Use STRTCPSVR SERVER(\*SSHD) to start the server. It is also recommended to set this server to autostart when TCP is started on the system. This can be done in iNav or by updating the QUSRSYS/QATOCSTART.

|      |                                                        | Work with | IPv4 Conne | ction Statu | S       |         |  |  |
|------|--------------------------------------------------------|-----------|------------|-------------|---------|---------|--|--|
|      |                                                        |           |            |             | System: | IDOC710 |  |  |
| Туре | Type options, press Enter.                             |           |            |             |         |         |  |  |
| 3=   | 3=Enable debug 4=End 5=Display details 6=Disable debug |           |            |             |         |         |  |  |
| 8=   | Display jobs                                           |           |            |             |         |         |  |  |
|      |                                                        |           |            |             |         |         |  |  |
|      | Remote                                                 | Remote    | Local      |             |         |         |  |  |
| Opt  | Address                                                | Port      | Port       | Idle Time   | State   |         |  |  |
|      | ж                                                      | ж         | ftp-con ≻  | 113:16:04   | Listen  |         |  |  |
|      | ж                                                      | ж         | ssh        | 000:00:35   | Listen  |         |  |  |

8. Now that the IBM i setup is complete, SSH from the VIOS partition to the IBM i in order to add the IBM i to the Known Hosts File on the VIOS.

a. After logging in to the VIOS issue the command ssh myuserid@myipaddress where myuserid is the userid configured on the IBM i partition and my IP address is the IP address or hostname.domain name of the IBM i partition. If using hostname VIOS must be able to perform DNS lookup.

b. Answer yes when prompted. The IBM i will be added to the list of known hosts.

c. Log on with the password for myuser.

d. Log off the IBM i partition by typing exit and press enter.

| login as: padmin                                                              |
|-------------------------------------------------------------------------------|
| padmin@ctcvha9e.rchland.ibm.com's password:                                   |
| Last unsuccessful login: Wed Jan 21 15:16:30 CST 2015 on ssh from 9.10.75.129 |
| Last login: Sat Mar 21 09:04:29 CDT 2015 on ftp from idoc710.rchland.ibm.com  |
| \$ oem setup env                                                              |
| # ssh bsmenges@9.5.68.31                                                      |
| The authenticity of host '9.5.68.31 (9.5.68.31)' can't be established.        |
| ECDSA key fingerprint is cb:33:f9:b8:3f:fd:64:34:69:fa:e0:1e:9f:05:d9:1f.     |
| Are you sure you want to continue connecting (yes/no)? yes                    |
| Warning: Permanently added '9.5.68.31' (ECDSA) to the list of known hosts.    |
| bsmenges@9.5.68.31's password:                                                |
| Ş <mark>-</mark>                                                              |

10. Now that everything is set up on the VIOS and IBM i partitions, test that you are able to logon without a password.

a. ssh -i /home/padmin/id\_rsa myuserid@myIPaddress

b. If you get a \$ prompt without further prompting or messages, you are logged on the IBM i. Type exit, and enter to log off.

c. If you are prompted for a password, then something is wrong in the configuration or with the ssh daemon on the server side. Try ssh again with -iv, -ivv, or -ivvv flags for various levels of logging that will help to pinpoint the error (verbose, very verbose, or very very verbose). The sshd logs on the IBMi side can also be checked for errors.

# 3. VIOS Monitor Setup Instructions

This section will walk you through setting up data directories on the IBM i partition and cron scheduler entries on the VIOS that will automatically collect and send NMON data to the IBM i.

- 1. Create the data directories on the IBM i. In this example we create a sub directories in the user's home directory for NMON data. If you will be sending from multiple VIOS you can send all of the data to the same directories, create one directory for each VIOS, or set it up however you want. In the next section, the setup for the Directory Monitor will allow you to configure the monitor with the various data locations for import by VIOS host name, data type, and target library.
  - a. qsh
  - b. mkdir /home/myuserid/nmon
- 2. Enable SEA Advanced Accounting. The 'seastat' command is used to collect samples from SEA adapters on the VIOS. Accounting needs to be enabled for each adapter in order for the command to collect data.
  - a. Enter 'oem\_setup\_env' followed by 'lsdev –Cc adapter' to get a list of all adapters on the VIOS. To filter out just the SEA adapters use 'lsdev –Cc adapter | grep Shared'. Note that 'grep' is a case sensitive search.
  - b. For each SEA, enter 'chdev –dev entxx –attr accounting=enabled' replacing entxx with the name of the SEA adapter. Repeat this for all SEA adapters you want to monitor. Running the command with 'accounting=disabled' turns off advanced accounting.

- 3. Add cron schedule entries on the VIOS. The following steps are using crontab –e to modify the cron file manually using the vi editor. This can be tricky if it is your first time using vi. Each time you modify the file you will use the following process.
  - a. Log on to the VIOS with padmin.
  - b. Type oem\_setup\_env and press enter.
  - c. Type crontab –e and press enter.
  - d. Make changes to the file.
  - e. :x and press enter to save the changes.
- 4. Below is an example showing the required entries in cron. An explanation of the entries follows.

0 \* \* \* \* /bin/ksh /tmp/idoctor/nmon\_monitor.sh 300 12

\* \* \* \* \* /bin/ksh /tmp/idoctor/scp\_monitor.sh /home/padmin/id\_rsa mccargar 9.5.65.1 /home/mccargar/nmon nmon

#### a. NMON Monitor:

# 0 \* \* \* \* /bin/ksh /tmp/idoctor/nmon\_monitor.sh 300 12

This starts a new NMON collection with 5 minute intervals every hour (300 seconds x 12 intervals).

## b. SCP Monitor for NMON data:

(\* \* \* \* \* indicates the entry will run every minute and check if anything is ready to be sent)

# \* \* \* \* \* /bin/ksh /tmp/idoctor/scp\_monitor.sh /home/padmin/id\_rsa myuserid myIPaddress /home/myuserid/nmon nmon

myuserid: User ID configured for SSH on the IBM i system. MyIPaddress: IP address of the IBM i system. /home/myuserid/nmon: Remote directory where nmon data for this system should be sent. Nmon: Tells the SCP Monitor that this is nmon data.

Example of how to enter the above entries using crontab –e.
 a. crontab –e

- b. Press the 'o' key to open a new line after the cursor. This places the editor into insertion mode.
- c. Type in the following (NMON monitor from above is used as an example): 0 \* \* \* \* /tmp/idoctor/nmon\_monitor.sh 300 12
- d. Press the escape key to go back to command mode. If you made a mistake and need to fix it, use the applicable command from the cheat sheet referenced above to edit what was previously typed.
- e. To exit and save changes, from command mode, type :x and press enter.
- f. To exit without saving changes, from command mode, type :q! and press enter.
- 6. Now that the monitors are configured, after each NMON collection the data will be copied from the collection directory to an SCPOUT directory. This will happen approximately every 60 minutes around the top of the hour. The SCPOUT directories are monitored every minute for new data. As new data arrives, it is sent to the specified IBM i remote directory and then deleted from the VIOS. Doing an 'ls' on the /tmp/vios\_investigator directory will show the applicable sub-directories which are created after the first time the scripts are run. This will happen at the top of the first hour after the entries are added to the Cron scheduler.

/tmp/vios\_investigator/nmon: NMON Monitor data is stored here /tmp/vios\_investigator/scpout\_nmon: NMON SCP output directory

## 4. Directory Monitor Setup Instructions

- 1. Use the QIDRGUI/ADDMONDIR command to add the monitored directory or directories. Each entry will monitor the specified IFS directory for data arrival and import it into the specified library. Several examples are included below. Organize the data however you like.
- 2. Example: Entry to monitor directory for NMON files from VIOS1 and import to library VIOS1PERF. Note: The \*SEA/\*NPIV options are no longer used since nmon can collect SEA and NPIV data now. Each collection is imported and appended to existing files in the library such

that there is one collection per day. As new data arrives from the VIOS throughout the day graphs can be refreshed to show the latest intervals.

QIDRGUI/ADDMONDIR DIR('/home/myuser/vios1') IFSPFX(VIOS1) TGTLIB(VIOS1PERF) TGTPFX(VIOS1) IFSRTN(2) DBRTN(30) MODE(\*DAILY)

| Add NMON/NPIV                                                                                                    | Monitored Dir (ADDMONDIR)                                                                                   |  |  |  |  |
|----------------------------------------------------------------------------------------------------|----------------------------------------------------------------------------------------------------|--|--|--|--|
| Type choices, press Enter.                                                                                                    |                                                                                                    |  |  |  |  |
| Directory to monitor                                                                                                    | <u>'/home/myuser/vios1'</u>                                                                                 |  |  |  |  |
| File types to monitor<br>Prefix of IFS files<br>Target library<br>Target prefix<br>Days to retain IFS files<br>Days to retain DB files<br>Map files | *ALL*NMON, *NPIV, *SEA, *ALLvios1Character valuevios1perfCharacter valuevios1Character value20-9999300-9999 |  |  |  |  |
| Import mode                                                                                                    | <u>*DAILY</u> *NORMAL, *DAILY                                                                               |  |  |  |  |

- 3. Parameter descriptions:
  - a. Directory to monitor: IFS location to monitor for new files.
  - b. File types to monitor: Type of VIOS data to monitor. Note: The \*SEA/\*NPIV options are no longer used since nmon can collect SEA and NPIV data now.
  - c. Target library: Library where the data will be imported for analysis.
  - d. Target prefix: This will be the prefix for the DB file members.
  - e. Days to retain IFS files: How long to keep the raw data in the IFS. This data is not used by iDoctor for analysis purposes.
  - f. Days to retain DB files: How long to keep the imported DB files. This data is used by iDoctor for various reports and graphs.
  - g. Map files: If disk mapping files have been included from any IBM i partitions they can be referenced here.
  - Import mode: \*DAILY appends each collection received into a single member per day. \*NORMAL means that each collection received has its own member. For example, collections received hourly at the end of the day would have one member using \*DAILY versus 24 members using \*NORMAL.

- Start the directory monitor with the current user or a different user. Put this command in your startup to ensure the monitor starts up after an IPL or maintenance. QIDRGUI/STRDIRMON USER(\*CURRENT)
- 5. Other applicable commands: ENDDIRMON, RMVMONDIR
- 6. Once files have been imported they can be viewed by opening any iDoctor component, such as Collection Services Investigator or Job Watcher, and expanding General Functions > Power > NMON > Analyze > Expand the library and member.

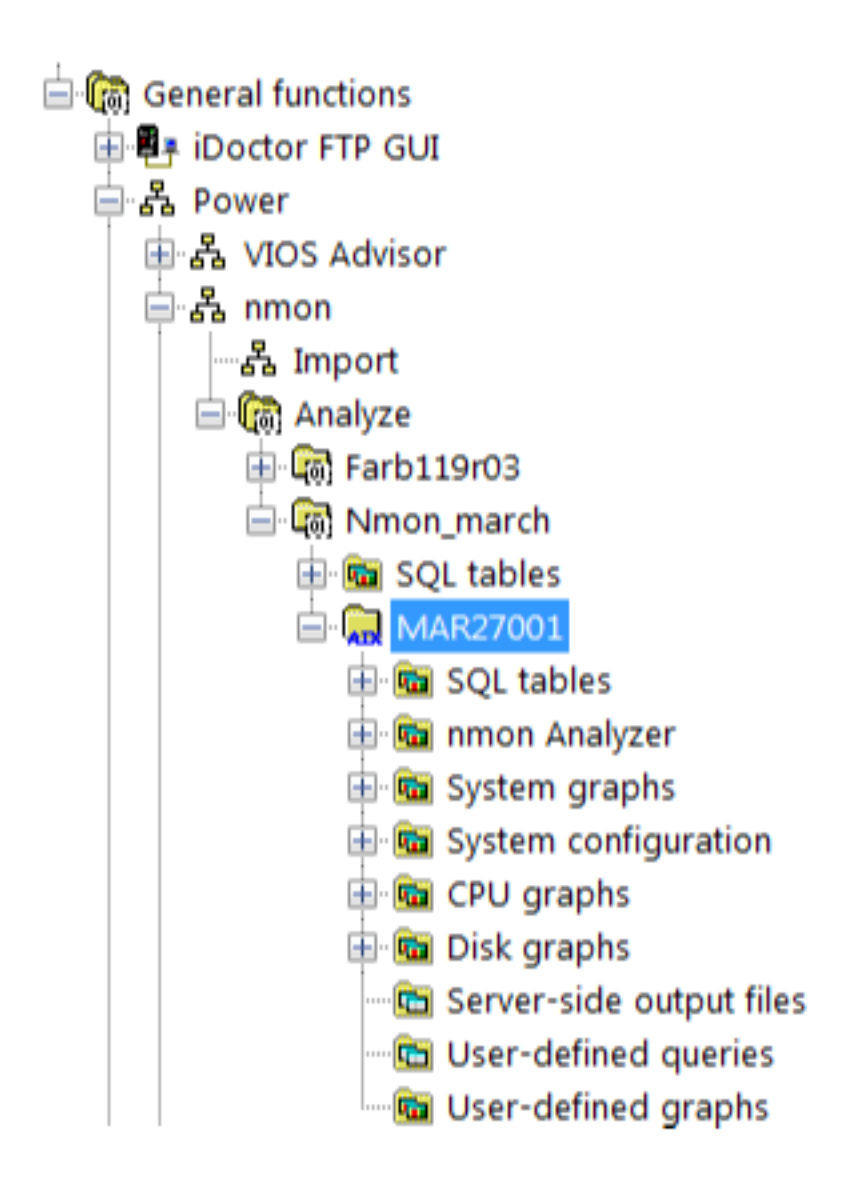